# УКМ 4. Клавиатура CheckWay KB80

- Подключение устройства
- Пример настройки магнитного считывателя Клавиатуры KB80 (USB)
  - Пример: карта для авторизации кассира и шаблон ввода №1
  - Пример: карта для авторизации кассира и шаблон ввода №2
- Прошивка магнитного считывателя
- Раскладка для УКМ 4 (USB)

## Подключение устройства

Настройка выполняется в разделе кассового сервера Настройка сервера и оборудования – Оборудование ККМ – Оборудование (вкладка слева), где нужно выбрать интересующую конфигурацию, кликнув по ее названию:

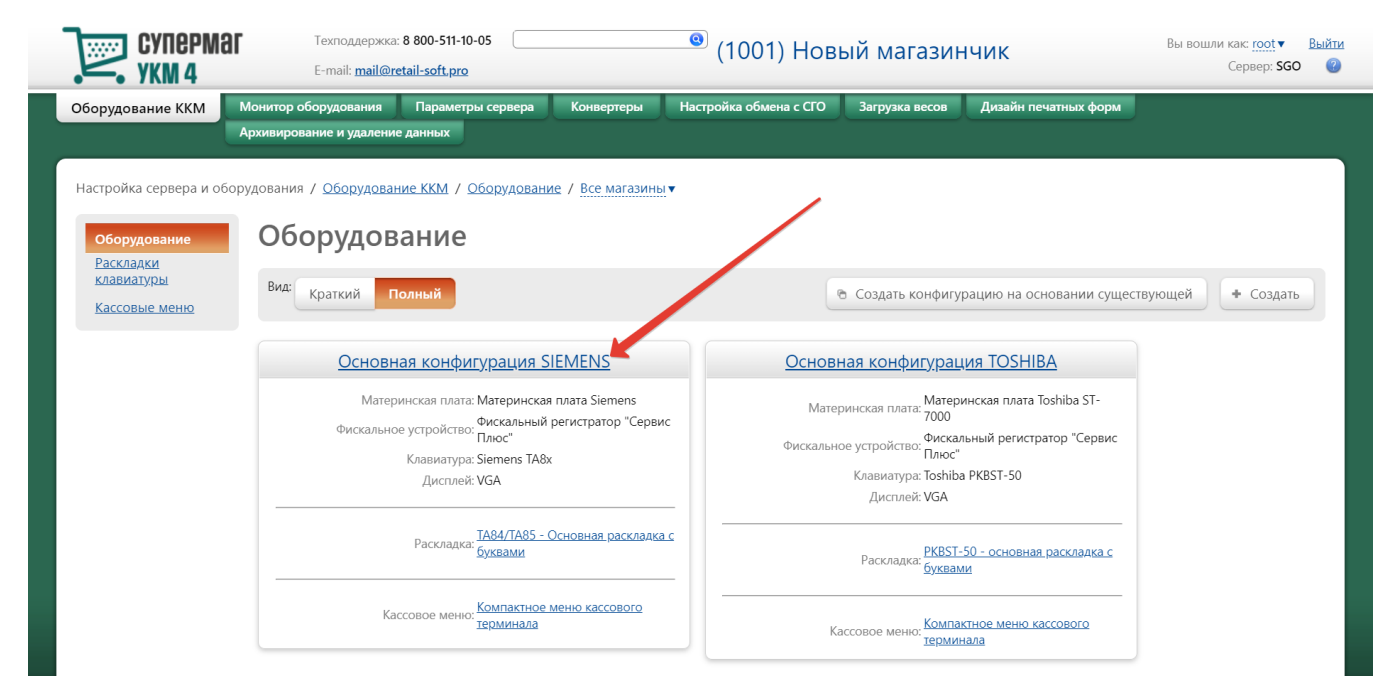

На открывшейся странице надо нажать кнопку Подключить устройство:

| Суперм                                                           | Техподдержка: <b>8 800-511-10-0</b><br>E-mail: <u>mail@retail-soft.pro</u> |                                                   | (1001) Нов                     | ый магазин     | чик                  | Вы вошли как: <u>root</u> ▼ Выйт<br>Сервер: <b>SGO</b> @ |
|------------------------------------------------------------------|----------------------------------------------------------------------------|---------------------------------------------------|--------------------------------|----------------|----------------------|----------------------------------------------------------|
| Оборудование ККМ                                                 | Монитор оборудования Параметры<br>Архивирование и удаление данных          | ервера Конвертеры                                 | Настройка обмена с СГО         | Загрузка весов | Дизайн печатных форм |                                                          |
| Настройка сервера и о<br>Оборудование<br>Раскладки<br>клавиатуры | борудования / <u>Оборудование ККМ</u> / Осн<br>Аппаратная конфигурация     | овная конфигурация SIEM<br>Название * Основная н  | IENS<br>конфигурация SIEMENS   |                |                      |                                                          |
| Кассовые меню                                                    |                                                                            |                                                   |                                |                | дключить устройство  |                                                          |
|                                                                  |                                                                            | Материнская плата: Мате                           | еринская плата Siemens         |                |                      | — Удалить                                                |
|                                                                  | (Материнская                                                               | Клавиатура: Siem<br>плата Siemens/kbdp1)          | iens TA8x                      |                | - Hact               | роить — Удалить                                          |
|                                                                  |                                                                            | Дисплей: VGA                                      |                                |                | ✓ Hact               | роить — Удалить                                          |
|                                                                  | (Материнска                                                                | Дисплей покупателя: Дисг<br>я плата Siemens/com2) | плей BA63                      |                | ✓ Hact               | роить — Удалить                                          |
|                                                                  | Фи<br>(Материнска                                                          | жальное устройство: Фиси<br>я плата Siemens/com1) | кальный регистратор "Сервис Пл | ЮС"            | / Hact               | роить — Удалить                                          |
|                                                                  |                                                                            | Ленежный яшик: Касс                               | овый яшик                      |                | - Hact               | роить — Удалить                                          |

#### В выпадающем списке необходимо выбрать устройство CheckWay KB80 и нажать кнопку Подключить:

| Супермаг Теклоддержка: 8 800-511-10-05 💿 (1001) Новый магазинчи                     |                                                      |                |                            | Вы вошли как: <u>root</u> ▼ <u>Выйти</u>                                                                                                    |                            |                                                                                                    |
|-------------------------------------------------------------------------------------|------------------------------------------------------|----------------|----------------------------|----------------------------------------------------------------------------------------------------|----------------------------|----------------------------------------------------------------------------------------------------|
| 🦛 укм 4                                                                             | E-mail: <u>m</u>                                     | Выберите устро | йство                      |                                                                                                    | ×                          | Сервер: Linux server 🛛 🕜                                                                                                  |
| Оборудование ККМ                                                                    | Монитор оборудования                                 |                |                            |                                                                                                    | хивирование и удаление дан | іных                                                                                                    |
|                                                                                     |                                                      | Ти             | п устройства               | Bce v                                                                                                    | ]                          |                                                                                                    |
| Настройка сервера и обо<br>Оборудование<br>Расоладки<br>клавиатуры<br>Кассовые меню | рудования / <u>Оборудован</u><br>Аппаратная конфитур |                | у устройства<br>Устройство | Bce ✓ ✓<br>Marepuнckaan nnara IBM SurePOS 4800-743<br>Marepunckaan nnara IBM SurePOS 4810-340<br>Marepunckaan nnara Toshiba ST-820<br>Marepunckaan nnara Toshiba ST-820<br>Marepunckaan nnara Toshiba ST-810<br>Knaswarypa<br>Preh Commander® MCI 84<br>Preh Commander® MCI 84<br>Preh Commander® MCI 84<br>(UKN2)<br>Siemens TA8x<br>Toshiba PK85-50<br>IBM 4614<br>NCR 5932-7X<br>NCR 5932-2X<br>(Vorap.)<br>Heng YU ST6A<br>Heng YU ST6A<br>Heng YU ST6A<br>Posua LPOS-064(PS2)<br>Toshiba PK85-50 + Dosua LPOS-064(USB)<br>NCR 5932-7X + Posua LPOS-064(PS2)<br>POSIFLEX 660K<br>Posua LPOS-064(PS2)<br>Toshiba PK85-50 + Posua LPOS-064(PS2)<br>POSIFLEX 660K<br>Posua LPOS-064(PS2)<br>Toshiba PK85-50 + Posua LPOS-064(PS2)<br>POSIFLEX 660K<br>Heng YU S76AU<br>Heng YU S76AU<br>Heng YU S76AU<br>Heng YU S76AU<br>Heng YU S76AU<br>Heng YU S76AU<br>Heng YU S76AU<br>Heng YU S76AU<br>PKB-780BU | * Noz                      | ключить устройство<br>– Удалить<br>оить – Удалить<br>оить – Удалить<br>оить – Удалить<br>оить – Удалить<br>оить – Удалить |
|                                                                                     | Меню и раскладка                                     | + Подключить   | © Отмен                    | la                                                                                                    | <i>h</i>                   |                                                                                                    |
|                                                                                     |                                                      |                | Кассовое м                 | иеню: Компактное меню кассового терминаг 🗸                                                                                                    |                            |                                                                                                    |

Откроется окно с настройками устройства, которые следует выполнить следующим образом:

| Устройство "CheckWay KB80" × |                          |             |                           |      |  |
|------------------------------|--------------------------|-------------|---------------------------|------|--|
|                              |                          |             |                           |      |  |
| Выбрать порт клавиатуры      |                          | USB подключ | ение                      |      |  |
|                              | <b>*</b>                 |             |                           |      |  |
| Использова                   | Использовать считыватель |             | i 🗸                       |      |  |
| 1                            | магнитных карт           |             |                           |      |  |
|                              |                          | Использова  | ть ключ                   | _    |  |
|                              | Раскладка                |             | (В80 - основная раскладка |      |  |
| _                            |                          |             |                           |      |  |
| • <u>Прошивка</u>            | <u>под УКМ 4</u>         |             |                           |      |  |
| Настройка                    | ключа                    |             |                           |      |  |
| Lock:                        | Блокировка кл            | авиатуры 🗸  |                           |      |  |
| OP:                          | -                        | ~           |                           |      |  |
| х:                           | -                        | ~           |                           |      |  |
| S:                           | -                        | ~           |                           |      |  |
| Ζ:                           | -                        | ~           | -                         |      |  |
| PRG:                         | -                        | •           |                           |      |  |
|                              |                          |             |                           |      |  |
| . Сохранит                   |                          |             | 7                         |      |  |
| Сохранит                     | U U UIMEHA               |             |                           |      |  |
|                              |                          |             |                           | - // |  |

По завершении работы с настройками, в окне следует нажать кнопку Сохранить.

# Пример настройки магнитного считывателя Клавиатуры КВ80 (USB)

Чтобы посмотреть номер отсканированной карты, можно запрограммировать клавишу Регистрация покупателя, после чего вызвать запрограммированную клавишу и считать карту считывателем на клавиатуре:

#### (символы ' и , пропускаются)

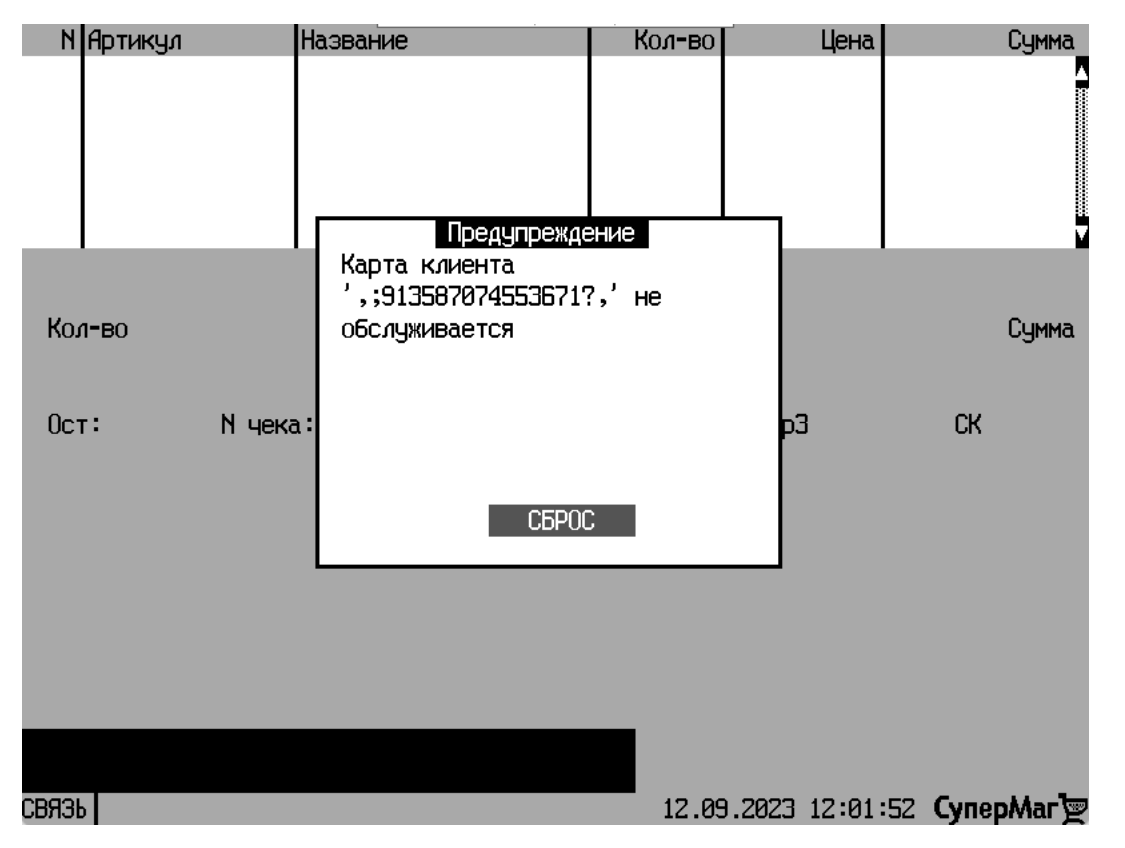

Пример: карта для авторизации кассира и шаблон ввода №1

| Редактирование шаблона                     |                     | ×                  |
|--------------------------------------------|---------------------|--------------------|
|                                            |                     |                    |
| Шаблон используется во вс                  | ех магазинах        |                    |
|                                            |                     |                    |
| Название *                                 | passkashier         |                    |
| 🗉 Структура                                |                     |                    |
| ;<br>1<br>€ ● ※<br>€ ● ※<br>€ ● ※<br>€ ● ※ |                     |                    |
|                                            |                     | 1. Reference       |
|                                            |                     | + Дооавить элемент |
|                                            |                     |                    |
| источник данных                            | 0 1                 |                    |
|                                            | Клавиатура          |                    |
| Считыватель МК                             | О не используется   |                    |
|                                            | О Дорожка 1         |                    |
|                                            | О Дорожка 2         |                    |
|                                            | Дорожка 3           |                    |
|                                            | 🗹 Сканер            |                    |
| Приоритет                                  | 0                   |                    |
| Событие                                    | авторизация кассира | ~                  |
| ∃ Поля                                     |                     |                    |
| пароль кассира                             | ~                   | — Удалить          |
|                                            |                     |                    |
| \$2                                        |                     |                    |
|                                            |                     |                    |
|                                            |                     | + Добавить поле    |
|                                            |                     |                    |

# Пример: карта для авторизации кассира и шаблон ввода №2

%B4874154455550079^IVAN/IVANOV ^4808101113510000000063000000?;4874154455550079=48081011135106300000?

В качестве пароля кассира, устанавливаем на кассовом сервере УКМ 4 первые 4 числа после символов и букв:

### Редактирование шаблона

| Шаблон используется во вс                                               | ех магазинах                                           |                    |
|-------------------------------------------------------------------------|--------------------------------------------------------|--------------------|
| Название *                                                              | К1                                                     |                    |
| 🗉 Структура                                                             |                                                        |                    |
| %B<br><sup>2</sup><br>€→⊗<br>€→⊗<br><sup>44</sup><br><sup></sup><br>€→⊗ |                                                        |                    |
|                                                                         |                                                        | + Добавить элемент |
| 🗉 Источник данных                                                       |                                                        |                    |
|                                                                         | 🗹 Клавиатура                                           |                    |
| Считыватель МК                                                          | <ul> <li>не используется</li> <li>Дорожка 1</li> </ul> |                    |
|                                                                         | О Дорожка 2                                            |                    |
|                                                                         | Одорожка 3                                             |                    |
|                                                                         | 🗹 Сканер                                               |                    |
| Приоритет                                                               | 0                                                      |                    |
| Событие                                                                 | авторизация кассира                                    | ~                  |
| ∃ Поля                                                                  |                                                        |                    |
|                                                                         | U                                                      |                    |
| Пароль кассира                                                          | •                                                      | - удалить          |
| \$2                                                                     |                                                        |                    |
|                                                                         |                                                        |                    |
|                                                                         |                                                        | + Добавить поле    |

×

## Прошивка магнитного считывателя

checkway-s80b-keyboard-ukm4-rev009-DS.dat

02. Обновление микропрограммы клавиатуры.7z

Прошивка клавиат...ы КВ-80 в DS.pdf

# Раскладка для УКМ 4 (USB)

Загружать, используя программу Matrix maker 3.0.0.9.

Звук отключен!

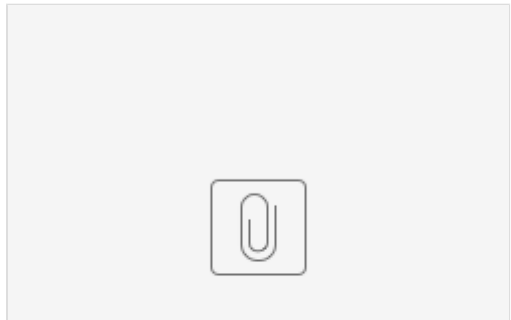

checkway-s80b-ke...ithout\_sound.dat

#### Звук включен!

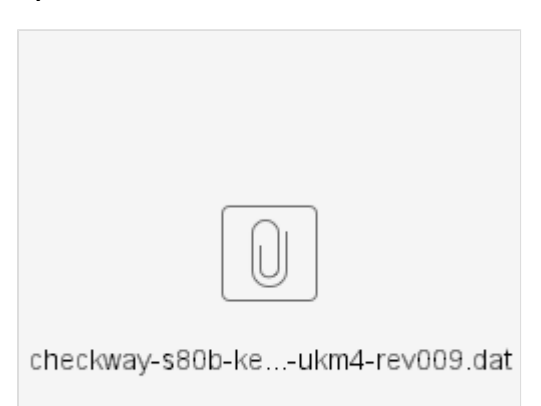